### 第 22 回日本神経消化器病学会 参加登録方法について

#### ①参加登録画面

|                               |     |        | -       | 0           | ×  |
|-------------------------------|-----|--------|---------|-------------|----|
| ← → Ů Q A http://jm22.ibmd.jp | 六   | ž      | Ē       |             |    |
| *k074                         |     |        |         |             |    |
|                               |     |        |         |             |    |
| 094>                          |     |        |         |             |    |
| 8104                          |     |        |         |             |    |
|                               |     |        |         |             |    |
|                               |     |        |         |             |    |
|                               |     |        |         |             |    |
|                               |     |        |         |             |    |
|                               |     |        |         |             |    |
|                               |     |        |         |             |    |
|                               |     |        |         |             |    |
|                               |     |        |         |             |    |
|                               |     |        |         |             |    |
|                               |     |        |         |             |    |
|                               |     |        |         |             |    |
|                               |     |        |         |             |    |
|                               |     |        |         |             |    |
|                               |     |        |         |             |    |
|                               |     |        |         |             |    |
|                               |     |        |         |             |    |
|                               |     |        |         |             |    |
| 第22四神經到化為時學会                  |     |        |         |             |    |
| # P 2252カルで#書 O は ■ 4 0 を 2 0 | ^ 🤨 | E 4. 6 | 3 2020/ | 24<br>10/28 | 20 |

## ②『メールアドレス』、『画像の文字』の入力画面

| https://www.initer.com/analysiana/analysiana/analysi                                                                                                    |       |                           | -            | 0           | ×  |
|----------------------------------------------------------------------------------------------------|-------|---------------------------|--------------|-------------|----|
| ← → Ů                                                                                                    | 玲     | $\lambda_{i}^{\mu}\equiv$ | 由            | 8           |    |
| C Hone                                                                                                    |       |                           |              |             | 1  |
|                                                                                                    |       |                           |              | -           | 5  |
| 유민 전 문 문 문 문 문 문 문 문 문 문 문 문 문 문 문 문 문 문                                                                                                    |       |                           |              |             |    |
| 登録が手続きのとして、シスムから発展ですおとスカされたメールアトレスへ、メールを出意します。<br>わなどが受当時をはメールアトレスでのご願いを読むます。Later All All All All All All All All All Al                                                                                                    |       |                           |              |             |    |
| メールアドレス                                                                                                    |       |                           |              | _           |    |
| SSEST. Rite                                                                                                    |       |                           |              |             |    |
| 画像の文字を半角数字で入力                                                                                                    |       |                           |              |             |    |
|                                                                                                    |       |                           |              |             |    |
| Mark Market State State Stat |       |                           |              |             | -  |
| 活躍型語なメールアドレスと表示されている4時的にキュリティ優秀を入れて、登録ボタンを押してください。<br>ロシステムから受賞単心用の URL を入力されたメールをお送りします。                                                                                                    |       |                           |              |             | J  |
|                                                                                                    |       |                           |              |             |    |
|                                                                                                    |       |                           |              |             |    |
|                                                                                                    |       |                           |              |             |    |
|                                                                                                    |       |                           |              |             |    |
|                                                                                                    |       |                           |              |             |    |
|                                                                                                    |       |                           |              |             |    |
|                                                                                                    |       |                           |              |             |    |
|                                                                                                    |       |                           |              |             |    |
|                                                                                                    |       |                           |              |             |    |
|                                                                                                    | _     |                           |              |             |    |
| 第22日神経所化型所学会                                                                                                    |       |                           |              |             |    |
|                                                                                                    | ~ 😕 E | 🗆 🖣 A                     | 10t<br>2020/ | :5<br>10/28 | 20 |

#### ③仮登録完了画面

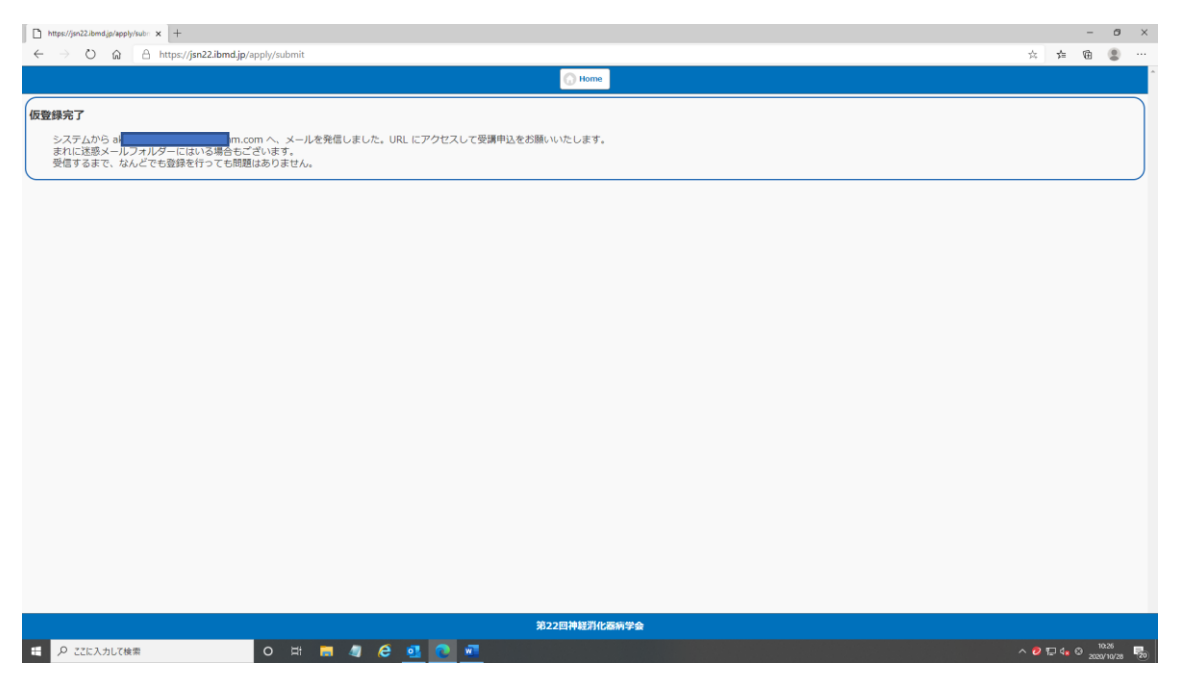

#### ④受信メール(仮登録後に届く)(本登録用の URL あり)

| ि 🖶 ५ ७ ↑ ♦ म                                                                      | 会員登録のお知らせ - メッセージ (アキスト形式)                           | σ – σ × |
|------------------------------------------------------------------------------------|------------------------------------------------------|---------|
| ファイル メッセージ ヘルプ ♀ 何能しますか                                                            |                                                      |         |
|                                                                                    | ールー<br>ウション・<br>未扱にする が増 フジ約0<br>タヴ 「 編集<br>サガ 「 スーム |         |
| 2000/1028 (約) 10-26<br>第22回神経消化器病学会 事務局 <jsn22@ib1.jp><br/>会員費得の知時せ</jsn22@ib1.jp> |                                                      |         |
|                                                                                    |                                                      |         |
| a m.com 🕀                                                                          |                                                      |         |
| 今回はご応募みりがとうございました。                                                                 |                                                      |         |
| https://jsn22.ibmd.jp/confirm/fc1ea461f8f882547c7af91eb99c9b52                     |                                                      |         |
| にアクセスし、登録を行ってください。                                                                 |                                                      |         |
| 尚、この URL は、24 時間後には、無効となります。                                                       |                                                      |         |
|                                                                                    |                                                      |         |
| 第 22 回神経消化器病学会 事務局                                                                 |                                                      |         |
|                                                                                    |                                                      |         |
|                                                                                    |                                                      |         |
|                                                                                    |                                                      |         |
|                                                                                    |                                                      |         |

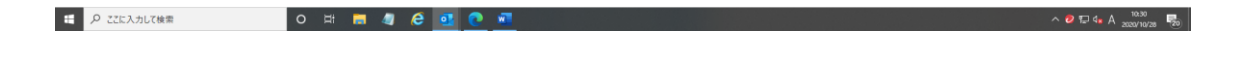

#### ⑤詳細登録画面(メール添付の URL からの登録画面)

| 🗅 https://jsn22.ibmd.jp/apply/subn 🗙 🗋 https://jsn22.i | bmd.jp/confirm/fc1 × +                       |             |   |         | -    | 0         |
|--------------------------------------------------------|----------------------------------------------|-------------|---|---------|------|-----------|
| ← → Ů ⋒ A https://jsn22.ibma                           | 1jp/confirm/fc1ea461f8f882547c7af91eb99c9b52 |             | 六 | 74≡     | œ    |           |
|                                                        | 🕜 Home                                       |             |   |         |      |           |
|                                                        |                                              |             |   |         |      |           |
| 参加登録                                                   |                                              |             |   |         |      |           |
| 個人情報の取り扱い<br>ご入力いただいた個人情報は、神経消化器病学会                    | の事務局業務のためだけに使用させていただきます。                     |             |   |         |      | - 1       |
| E-Mail*                                                | ar in in in in in com                        |             |   |         |      |           |
| 姓*                                                     | 学会                                           |             |   |         |      | $\square$ |
| 名*                                                     | 太郎                                           |             |   |         |      |           |
| 姓(ひらがな)*                                               | がっかい                                         |             |   |         |      |           |
| 名(ひらがな)*                                               | £65                                          |             |   |         |      |           |
| パスワード*<br>半角英語で6文字以上で登録してください。                         | 8文字以上の半角與数字                                  |             |   |         |      | 5         |
| 確認用バスワード*                                              |                                              |             |   |         |      |           |
| 所属機関名*                                                 | 神經消化器病学会                                     |             |   |         |      | 5         |
| 部署名*                                                   | 事務局                                          |             |   |         |      |           |
| 所属機関電話番号*                                              |                                              |             |   |         |      |           |
| 参加証明書 送付先住所                                            |                                              |             |   |         |      |           |
| 送り先 <sup>*</sup>                                       | 勤務先 自宅                                       |             |   |         |      |           |
| 郵便番号*                                                  | x00-x00x                                     | 和伊爾長から住所を入力 |   |         |      |           |
|                                                        | 060-0001 のようにハイブンをいれて入力してください。               |             |   |         |      |           |
| 都道府恩*                                                  |                                              |             |   |         |      | _         |
|                                                        |                                              |             |   |         |      |           |
|                                                        | 第22回神経消化置病学会                                 |             |   |         |      |           |
| ・ ア ここに入力して検索                                          | o # <b>= 4 6 1</b> 0 a                       |             |   | TD 40 ( | D 10 | 34        |

# 6

#### \*(必須項目)未入力のお知らせ画面

| https://jsn22.ibmd.jp/apply/subn x https://jsn22.i | mdipicanimni: x +                                                               | -              | 5  |
|----------------------------------------------------|---------------------------------------------------------------------------------|----------------|----|
| • → O M _ □ nttps://jsnzz.iomo                     | jp/contrm/tclea4618882.54/c/a91eb9945952#8kui-state=dialog                      | <i>α</i> ≈ ₩ ₩ | 2  |
|                                                    |                                                                                 |                |    |
| 名(ひらがな)*                                           | 235                                                                             |                | D  |
| 《スワード●<br>¢角英数で8文字以上で登録してください。                     |                                                                                 |                |    |
| 寝認用バスワード⁺                                          |                                                                                 |                |    |
| 听属機関名*                                             | 网络龙金社 医草香属                                                                      |                | 5. |
| 8署名*                                               | <b>掌</b> 探网                                                                     |                |    |
| 沂属機関電話番号*                                          | 03-3814-7112                                                                    |                |    |
| 参加証明書 送付先住所                                        |                                                                                 |                |    |
| 送り先*                                               | DRA AT ERROR                                                                    |                |    |
| 節便靈号*                                              | Image: 2000-0000X         部署名の入力がありません<br>郵便書号が入力されていません         郵便書号が入力されていません |                |    |
|                                                    | 060-0001 のようにハイブンをいれて入力してください。                                                  |                |    |
| 8道府県*                                              | 東京都                                                                             |                |    |
| <b>E所*</b>                                         | 党原区水道2-1-1                                                                      |                |    |
| ごル/建物名                                             | 「ビルノ環物名」は、この入力側に命めてください                                                         |                |    |
| 日中連絡のつく連絡先(電話番号)・                                  | 03-3814-7112                                                                    |                | D  |
|                                                    | 229                                                                             |                | 5  |
| -Mail は変更できません。<br>必須項目です。                         |                                                                                 |                |    |
|                                                    | 1877日1月1日月1日日<br>1877日日1月1日日<br>1月1日日                                           |                | -  |
|                                                    |                                                                                 | - 104          |    |

### ⑦登録完了メール

| D https://px22.bmd.gi/aphyliule: X D https://px22.bmd.gi/conferminy X + |       |        | -               | o ×   |
|-------------------------------------------------------------------------|-------|--------|-----------------|-------|
|                                                                         | ☆     | ž      | œ (             | ð     |
| () Horne                                                                |       |        |                 |       |
| 登録完了                                                                    |       |        |                 |       |
| avecom 様の登録が完了しました。下のボタンからせミナー申し込みへ進んでください。                             |       |        |                 |       |
| マイベージへ進む                                                                |       |        |                 |       |
|                                                                         |       |        |                 |       |
|                                                                         |       |        |                 |       |
|                                                                         |       |        |                 |       |
|                                                                         |       |        |                 |       |
|                                                                         |       |        |                 |       |
|                                                                         |       |        |                 |       |
|                                                                         |       |        |                 |       |
|                                                                         |       |        |                 |       |
|                                                                         |       |        |                 |       |
|                                                                         |       |        |                 |       |
|                                                                         |       |        |                 |       |
|                                                                         |       |        |                 |       |
|                                                                         |       |        |                 |       |
|                                                                         |       |        |                 |       |
|                                                                         |       |        |                 |       |
|                                                                         |       |        |                 |       |
| 第22回神經消化器納学会                                                            |       |        |                 |       |
| # P ZIEXカルズ協業 0 時 局 個 @ 型 ● M                                           | ~ 😕 T | ⊋ 4∎ © | 10.5<br>2020/10 | 128 💑 |

### ⑧登録完了 お知らせメール

| ⊟ 5 0 † ¥ ∓                                                                                | 会員登録完了のお知らせ - メッセージ (テキスト形式) | α – σ × |
|--------------------------------------------------------------------------------------------|------------------------------|---------|
| ファイル メリセーラ ヘルプ 📿 何致しますか                                                                    |                              |         |
| Grange      App 2014 2014 2014 2014 2014 2014 2014 2014                                    |                              | ~       |
| 2020/1028(約) 10:58<br>第22回神経消化器病学会 事務局 <jsn22@ib1.jp><br/>会員登録完了のお知らせ<br/>m</jsn22@ib1.jp> |                              |         |
| 助草 太郎 楝                                                                                    |                              |         |
| 会員の登録が完了しました。                                                                              |                              |         |
| いつでも、下記 URL からログインして WEB 開催ページをご覧になれます。                                                    |                              |         |
| https://jsn22.ibmd.jp/login                                                                |                              |         |
| 第 22 回神经消化器病学会 事務局                                                                         |                              |         |
|                                                                                            |                              |         |
|                                                                                            |                              |         |
|                                                                                            |                              |         |

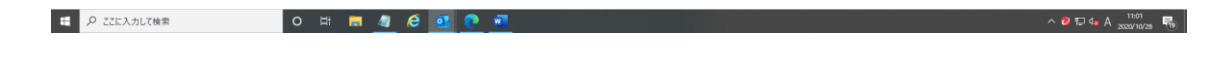

### ⑨参加カテゴリー、参加方法 選択画面

| https://jwi22.htmd.jp/hpplytubir x 🗅 https://jwi22.htmd.jp/mpage x + |       |     | -                | 0    |
|----------------------------------------------------------------------|-------|-----|------------------|------|
| O a A https://jsn22.ibmd.jp/mypage                                   | 六     | 74≡ | œ (              | 8    |
| 47-39. a                                                             |       |     | - 00             | パアウト |
| 5-07 MY88                                                            |       |     |                  |      |
|                                                                      |       |     |                  |      |
|                                                                      |       |     | ID-000           | 08   |
| 1のページは、設置支援 #の時期のトップページです。<br>このページの上ア ロイページョン                       |       |     |                  |      |
| 1員登録ありがとうございます。                                                      |       |     |                  |      |
| <b>参加前用</b>                                                          |       |     |                  |      |
| 金融 5,000 円                                                           |       |     |                  |      |
| #\$\$\$10,000 F                                                      |       |     |                  |      |
| ■ 臨床時間 - 学生・メディカルスタッフ 2,000 円                                        |       |     |                  |      |
| プログラム時報8: 2,000 円                                                    |       |     |                  |      |
| 参加方法                                                                 |       |     |                  |      |
| ● 金融方多差版                                                             |       |     |                  |      |
| ● オンライン下で使怒                                                          |       |     |                  |      |
| カード決済金額:0円                                                           |       |     |                  |      |
| カー1-20月                                                              |       |     |                  |      |
| 色が着面に、会員、12会員、類正伊必要・学会・メディカルスタッフのアカが多道田(オイジカム)                       |       |     |                  |      |
| ※プログラムが理論は、会員には事業に新述いたします。                                           |       |     |                  |      |
|                                                                      |       |     |                  | ·    |
|                                                                      |       |     |                  |      |
|                                                                      |       |     |                  |      |
|                                                                      |       |     |                  |      |
|                                                                      |       |     |                  |      |
|                                                                      |       |     |                  | ->   |
| 第22回神经习化运动学会                                                         |       |     |                  |      |
| 🖉 Δ΄ ΓΕΊ λαι 🖓 🧟 💁 💽 📶                                               | ^ 😕 T |     | 11:04<br>2020/10 | 3/28 |

# ⑩『非会員』『臨床研修医~』選択画面(『プログラム抄録集 購入ボタン』表示)

| 🗋 https://px22.im/sjp/spp/s/uui x 🗋 https://px22.im/sjp/mpsge x +                                                                                                    |       |                | - 1              | o ×             |
|----------------------------------------------------------------------------------------------------|-------|----------------|------------------|-----------------|
| ← → 🕐 🙆 🛆 https://jan22.ibmdjp/mypage                                                                                                    | 六     | 74≣            | œ (              |                 |
| ₹/A~9)a Loon                                                                                                    |       |                | 07               | アウト             |
| ライブ Mrtas                                                                                                    |       |                |                  |                 |
|                                                                                                    |       |                |                  | ^               |
| このページは、及唐大郎 塚の商用のトップページです。                                                                                                    |       |                | ID-0000          | 38              |
| このページの左上の(マイページンa<br>Loom)は、ボタンになっており、このボタンは、マイページ内で存集中 第に長示され、このボタンを得すと、いつてもこのページに戻ってきます。                                                                                                    |       |                |                  |                 |
| 世界課題のカルシンピット                                                                                                    |       |                |                  |                 |
| 参加商用                                                                                                    |       |                |                  |                 |
| 9.8 5,000 PI                                                                                                    |       |                |                  |                 |
| O ### 10,000 F                                                                                                    |       |                |                  |                 |
| <b>知道時後医・学生・メディカルスタッフ 2,000 円</b>                                                                                                    |       |                |                  |                 |
| - アログラム時期 8: 2,000 円                                                                                                    |       |                |                  |                 |
| 参加方法                                                                                                    |       |                |                  |                 |
| ● 免疫から参加                                                                                                    |       |                |                  |                 |
| シンテンテンテンテンテント (1997) (1997) (19977) (19977) (1997) (1997) (1997) (1997) (1997) (199 |       |                |                  |                 |
| カード決済金額: 10,000 円                                                                                                    |       |                |                  |                 |
| 20-1-1-1-004                                                                                                    |       |                |                  |                 |
|                                                                                                    |       |                |                  |                 |
| ●四時間から知識、全観にを開催に整めたします。<br>※120号の上線は、金剛には特徴に整めたします。                                                                                                    |       |                |                  |                 |
|                                                                                                    |       |                |                  |                 |
|                                                                                                    |       |                |                  |                 |
|                                                                                                    |       |                |                  |                 |
|                                                                                                    |       |                |                  |                 |
|                                                                                                    |       |                |                  |                 |
|                                                                                                    |       |                |                  | *               |
| 第22目神経列化區時学会                                                                                                    |       |                |                  |                 |
|                                                                                                    | ~ 🔊 T | 0 4 <b>.</b> 0 | 11:10<br>2020/10 | /28 <b>F</b> 19 |

## ①『会員』選択画面(『プログラム抄録集 購入ボタン』は非表示)

| 🗋 https://jork2.km/sig/rops/shult: x 🗋 https://jork2.km/sig/rops/se x +                                                                 |   |                          | -      | o ×           |
|----------------------------------------------------------------------------------------------------|---|--------------------------|--------|---------------|
| ← → O A A http://jsn22ibmd.jp/mypage                                                                                                    | 六 | $\lambda_{\rm p} \equiv$ | œ (    | 8             |
| ₹44-≫ a                                                                                                    |   |                          | - 02   | 7 <b>7</b> 9ト |
| 9-07 MYBR                                                                                                    |   |                          |        |               |
|                                                                                                    |   |                          |        |               |
|                                                                                                    |   |                          | ID-000 | 80            |
| このパージは、2時 支那 後の長期のトランパーンです。<br>このパージのと見てイベージョネ。<br>このパージのと見てイベージン場(このの)は、ボタンになっており、このボタンは、マイページ内で作賞中 第に最示され、このボタンを押すと、いつでもこのページに買ってきます。 |   |                          |        |               |
| 会員登録ありがとうござい事す。                                                                                                    |   |                          |        |               |
| 参加四用                                                                                                    |   |                          |        |               |
| O th 3,000 P                                                                                                    |   |                          |        |               |
| #AB 10,000 FI                                                                                                    |   |                          |        |               |
| <b>職兵務務長・学生・メディカルスタッフ 2,000 円</b>                                                                                                    |   |                          |        |               |
| 712752.69888.2,000 F                                                                                                    |   |                          |        |               |
| 香烟方法                                                                                                    |   |                          |        |               |
| ● 余報//5 算版                                                                                                    |   |                          |        |               |
| オンラインルで使能                                                                                                    |   |                          |        |               |
| カード決済金額: 5,000 円                                                                                                    |   |                          |        |               |
| 27 – F368                                                                                                    |   |                          |        |               |
| - 一- 一- 一- 一- 一- 一- 一                                                                                                    |   |                          |        |               |
| ※プログラム防御賞は、会員には事制に例込いたします。                                                                                                    |   |                          |        |               |
|                                                                                                    |   |                          |        |               |
|                                                                                                    |   |                          |        |               |
|                                                                                                    |   |                          |        |               |
|                                                                                                    |   |                          |        |               |
|                                                                                                    |   |                          |        |               |
|                                                                                                    | _ |                          | _      |               |
| 第22目神智介化高兴全                                                                                                    |   |                          |        |               |
|                                                                                                    | - |                          |        | -             |

### 12お弁当選択画面(『会場から参加』選択時のみ表示)

| D http://jv22.htm/g/htp/sh/= x D http://jv22.htm/g/htp/sps/ x + +               | - 0 ×            |
|---------------------------------------------------------------------------------|------------------|
| ← → O A Attp://jm22ibmdjp/mypage                                                | ☆ ☆ @ ② …        |
| ₹4(4-2).alton                                                                   | 0 <b>07</b> 01   |
| ライグ MY協会                                                                        |                  |
|                                                                                 | ID-00008         |
| このページは、及唐 太郎 保の育用のトップページです。                                                     |                  |
| このペーシの生たの(マイペーシンジェーン・シューン・シューン・シューン・シューン・ション・ション・ション・ション・ション・ション・ション・ション・ション・ショ |                  |
| 参加商用                                                                            |                  |
| Q 48 5,000 F                                                                    |                  |
| #金属10,000 円                                                                     |                  |
| 国産時間度 = 学生・メディカルスタッフ 2,000 円                                                    |                  |
| プログラム的構成: 2,000 円                                                               |                  |
| 参加方法                                                                            |                  |
| ● 会級から参加                                                                        |                  |
| オンラインにで参加                                                                       |                  |
| 11/9(木)75の方面を下しいて、                                                              |                  |
| 1月1日、何いうからないます。                                                                 |                  |
| お片雪を発展しない                                                                       |                  |
| カード決済金額: 5,000 円                                                                |                  |
| 力-1-20時                                                                         |                  |
|                                                                                 |                  |
| ■プログラムが経済は、会員には事情に影響いたします。<br>■プログラムが経済は、会員には事情に影響いたします。                        |                  |
|                                                                                 |                  |
|                                                                                 |                  |
| 第22日神經亦化高所学会                                                                    |                  |
|                                                                                 | A 2 17 4 0 11:16 |
|                                                                                 | 2020/10/28       |

## 13お弁当選択なし(『オンラインにて参加』を選択したため)

| https://www.schedule.com/schedule.com/sche |     |                 | -                | 0           | ×  |
|----------------------------------------------------------------------------------------------------|-----|-----------------|------------------|-------------|----|
| ← → Ů ⋒ A https://jan22.ibmd.jp/mypage                                                                                                    | 六   | 2,≡             | 函                |             |    |
| ₹-/<->; a                                                                                                    |     |                 |                  | ップアウト       | ſ  |
| ライブ Mrtai                                                                                                    |     |                 |                  |             |    |
|                                                                                                    |     |                 | ID-00            | 0008        | 1  |
| このページは、数章 太郎 後の海のトップページです。<br>このページのと見てイベージは<br>会員登録ありがとうございます。                                                                                                    |     |                 |                  |             |    |
| 650878                                                                                                    |     |                 |                  |             |    |
| ● 余月 5,000 円                                                                                                    |     |                 |                  |             |    |
| ● 非金融 10,000 円                                                                                                    |     |                 |                  |             |    |
| 和研制版E - サ生 - メディカルスタッフ 2,000 円                                                                                                    |     |                 |                  |             |    |
| 700754.0948c 2,000 FI                                                                                                    |     |                 |                  |             |    |
| 参加方法                                                                                                    |     |                 |                  |             |    |
| 0 400/500                                                                                                    |     |                 |                  |             |    |
| ○ オンラインにて参加                                                                                                    |     |                 |                  |             |    |
| カード決済金額: 5,000 円                                                                                                    |     |                 |                  |             |    |
| <i>h</i> −F36#                                                                                                    |     |                 |                  |             |    |
|                                                                                                    |     |                 |                  | •           |    |
|                                                                                                    |     |                 |                  |             |    |
|                                                                                                    |     |                 |                  |             |    |
|                                                                                                    |     |                 |                  |             |    |
|                                                                                                    |     |                 |                  |             |    |
| L                                                                                                    |     |                 |                  |             | 1  |
| 第22回神经河化运动学会                                                                                                    |     |                 |                  |             |    |
| 🖬 🔑 ZELADICHER O H 🔚 🧕 🥙 🚭                                                                                                    | ~ 0 | T2 4 <b>a</b> ( | 9 11:<br>9 2020/ | 29<br>10/28 | 21 |

#### クレジットカード情報入力画面

Language 日本語 🗸

| ■ご利用案内                                                                           |                                                                                                    |
|----------------------------------------------------------------------------------|----------------------------------------------------------------------------------------------------|
| ご利用店舗                                                                            | 株式会社インフォブリッジ(テスト環境2)                                                                                                    |
| ご利用金額(円)                                                                         | 5,000                                                                                                    |
| 支払方法                                                                             | 一括払い                                                                                                    |
| 受付IPアドレス                                                                         | リモートIPアドレス: <b>118.8.58.232</b> からのリクエストです。<br>このリモート I P アドレスは、データベースへ記録されます。                                                                              |
| 利用可能カードブラン<br>ド                                                                  |                                                                                                    |
| ご留意事項                                                                            | カード会社からのご利用明細には株式会社インフォブリッジ<br>(テスト環境2)と記載されます。予め、ご了承ください。                                                                                                  |
| ■クレジットカード情報入力                                                                    |                                                                                                    |
| カード番号                                                                            | 例) 1234567890123456<br>半角数字 (ハイフンなし) で入力してください。また、16桁未満のカード番号<br>の場合には先頭をゼロ「0」で埋めてください。                                                                     |
| セキュリティコード                                                                        | ・VISA、MasterCard、JCB、Dinersの場合(下図A)<br>カード裏面の署名欄に印字された末尾3桁の数字<br>・American Expressの場合(下図B)<br>カード表面の右上(または左上)に印字された4桁の数字                                    |
| 有効期限                                                                             | <ul> <li>✓/ ✓</li> <li>※通常、有効期限は月/年の形式で表記されていますのでご注意ください。</li> </ul>                                                                                        |
| 名義人                                                                              | (<br>半角英字・半角スペース可)<br>例)TARO YAMADA                                                                                                    |
| 3Dセキュア                                                                           | このサイトは以下ロゴの本人認証サービスに対応しています。各サービスに登録されているクレジットカードの場合、送信途中でパスワードの入力を求められます。その際は、ご登録のパスワードを入力してください。<br>Verning MasterCard.<br>VisAmagy - Example SecureCode. |
| 入力内容がよろしければ、以下の「支払いを行う」ボタンをクリックしてください。<br>なお、ブラウザの「戻る」ボタンや「更新」ボタンは絶対に使用しないでください。 |                                                                                                    |
| 支払いを行う クリ                                                                        | リア (<<< 加盟店サイトへ戻る)                                                                                                    |

Copyright © 2003-2020 REMISE Corporation. All rights reserved.

9.17.0.0.151

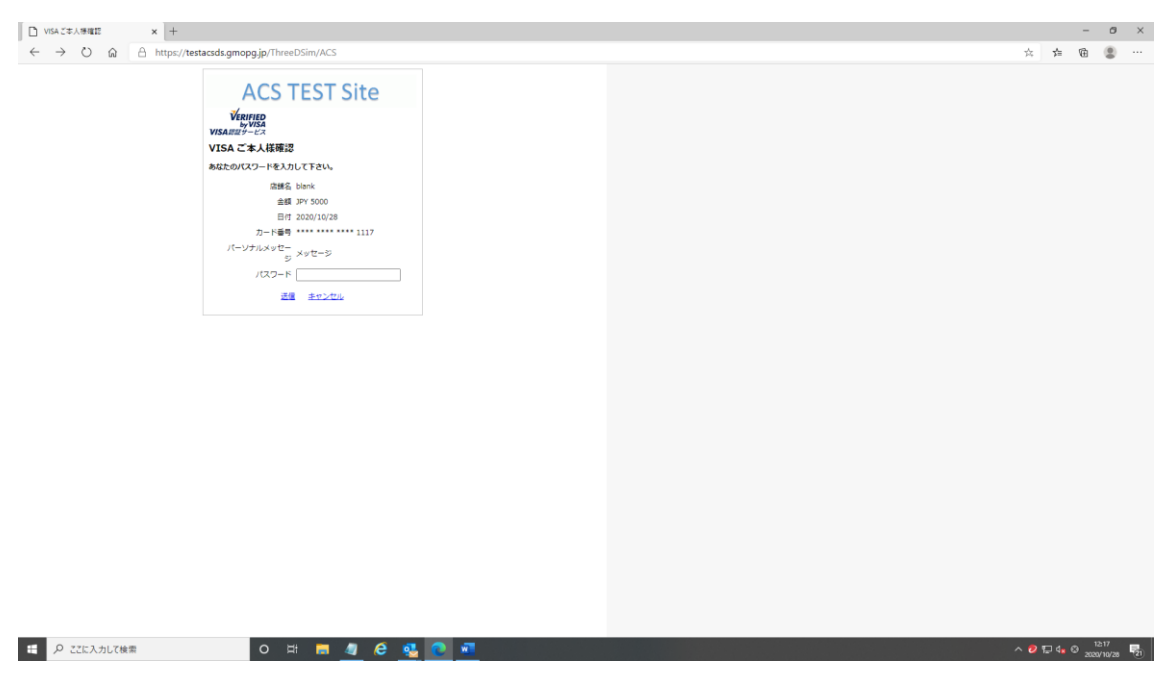

①本人確認画面(VISA、MASTER、JCB 使用時のみ)(↓ VISA バージョン)

#### ⑥カード決済完了画面

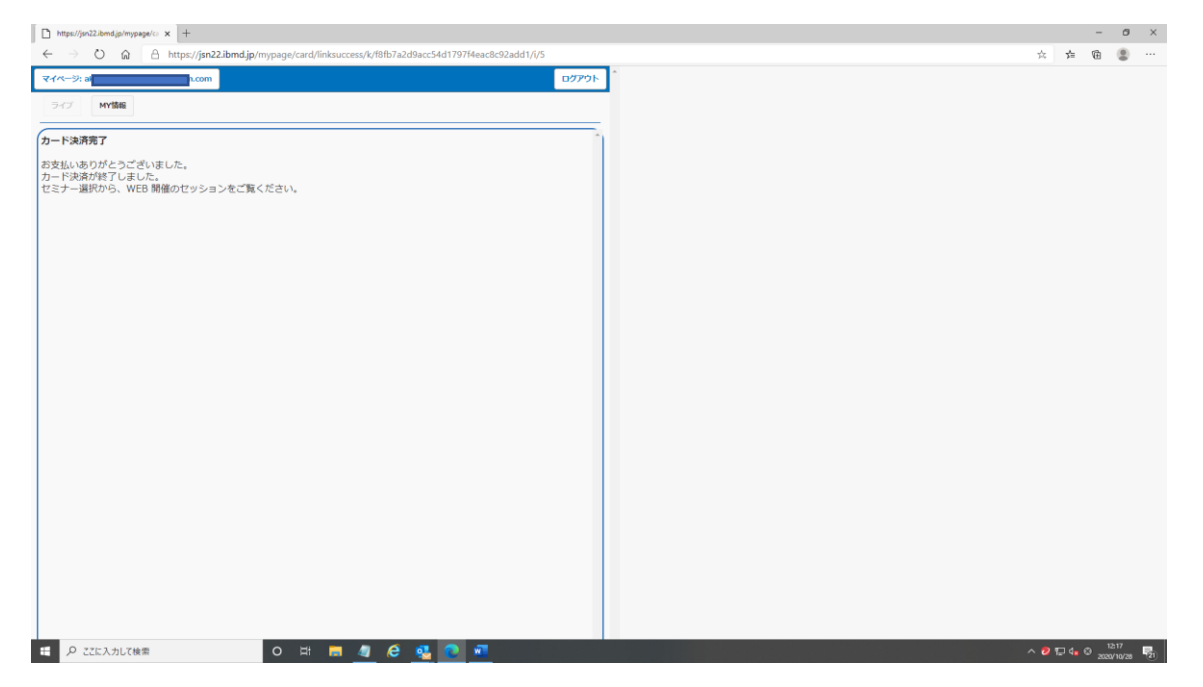

#### ①決済完了メール

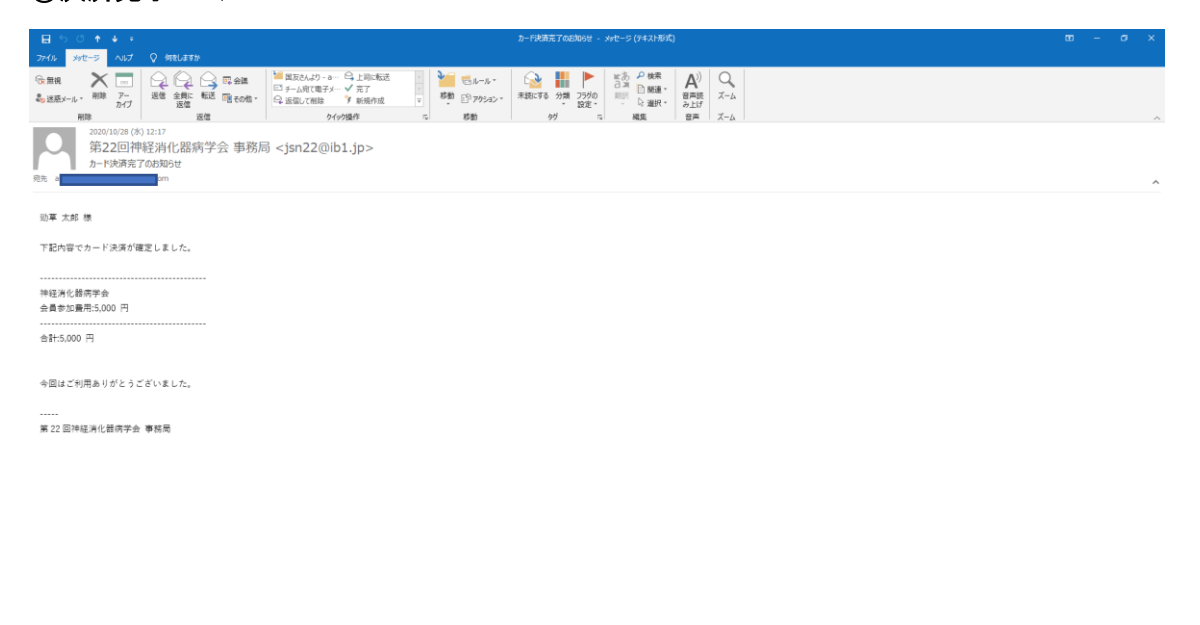

P ZZE入力して検索
O III <u>■</u> 個 @ <u>■</u>

^ 😕 🖅 🔩 あ 😕